## TaxWise<sup>®</sup> Online Learning Portal

## **Completing your ERO Bank Application**

If you are interested in offering refund settlement solutions for your clients, you must first apply with one of the banking partners through the TaxWise Solution Center. To do this:

- Go to https://support.taxwise.com/ 1.
- Under My Account, click Enroll in Bank Products. 2.

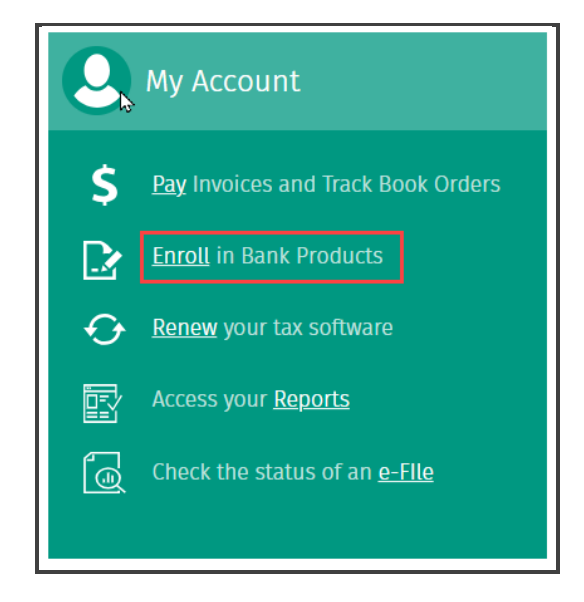

- If you are not already logged in, you will be prompted to do so at this time. i
- **3.** You will be directed to the Bank Product Enrollment page. From here, click **enrollment link**.

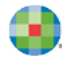

| Enroll Today!                                                                                                    |                                                                                                    |
|----------------------------------------------------------------------------------------------------|----------------------------------------------------------------------------------------------------|
| Set yourself up for a successful tax season by enrolling early<br>the banking provider of your choice. Ready to get started? C<br>additional information.                                                                                                    | ! WK enrollment opens in early October to allow you to get a jump on tax season and to get signed up early with<br>Lick on the link below and start your enrollment process today. Still have questions? Review the links below for                                                                                                    |
| Unsure which banking partner is right t                                                                                                    | for you?                                                                                                    |
| We suggest you take the time to research the providers we<br>Still not sure which provider is right for you? Click on the en<br>Once you have decided, let the enrollment wizard guide you                                                                                                    | work with, their offerings and any associated fees. Click here for a complete list of WK providers.<br>roliment link and review the comparison chart along with our FAQs.<br>i through the process. It is really that easy!                                                                                                    |
| What happens after you have complete                                                                                                    | ed your application?                                                                                                    |
| Click on your enrollment link to view your status on the enro<br>approved your application, they will send you a link to login<br>to opt-in to additional products.                                                                                                    | ollment dashboard. Check back periodically for status updates from your chosen provider(s). After your provider has<br>to their web site allowing you to complete your compliance, order check stock and/or cards, along with the option                                                                                                    |
| What should I do prior to the start of t                                                                                                    | ax season?                                                                                                    |
| Before the season starts, we ask that you verify the following                                                                                                    | g information is correct:                                                                                                    |
| <ul> <li>Verify the Check Print EFIN and fee structure listed on</li> <li>Verify and understand the fee structure that you have<br/>Transmission Fee Split Rebate. Any fee changes will no</li> <li>Verify that you have completed all required information</li> <li>Download Partner Verification*</li> <li>Configure your printer and align checks**</li> </ul> | the enrollment dashboard displays the correct information.<br>setup. These fees may include Transmission Fee, Solutions Fee, and Technology Fee. You may also be eligible for a<br>eed to be made prior to January 1st. Note: Not all fees listed may apply to your account.<br>on from your provider and show the correct enrollment and product opt in status. |
| In TaxWise, select Partner Verification in the Setup Assistant<br>menu in Bank Manager.                                                                                                    | . In TaxWise Online, select Partner Verification from Settings. In ATX, select Enrollment Manager from the Tools                                                                                                    |
| **For online check printing, use the Print Checks menu in the                                                                                                    | e software or login to the OCP site and select Configure Printer to align your checks. You will use your support site                                                                                                    |

**4.** You are directed to the Provider Enrollment Portal. Before enrolling, you must review and agree to the terms and conditions of the ERO Settlement Solutions Enrollment Agreement. Click **Download Agreement** and review the terms.

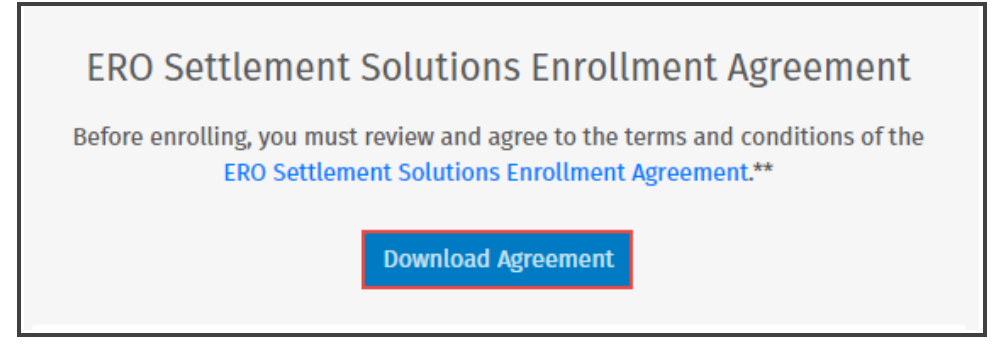

5. Next, verify your username, Client ID, and EFIN in the appropriate fields.

| ERO Settlement Solutions Enrollment Agreement<br>Before enrolling, you must review and agree to the terms and conditions of the<br>ERO Settlement Solutions Enrollment Agreement.**<br>Download Agreement |        |  |  |  |  |
|----------------------------------------------------------------------------------------------------|--------|--|--|--|--|
| * User Name                                                                                                    | admin  |  |  |  |  |
| * Client ID                                                                                                    | 1024   |  |  |  |  |
| * EFIN                                                                                                    | 524524 |  |  |  |  |
| I have read and agree to the terms and conditions** Continue to Enrollment                                                                                                    |        |  |  |  |  |
| *All fields are required                                                                                                    |        |  |  |  |  |

6. Select the checkbox indicating you have read and agree to the terms and conditions and click **Continue** to Enrollment.

| I have read and agree to the terms and conditions** |                        |  |  |  |
|-----------------------------------------------------|------------------------|--|--|--|
|                                                     | Continue to Enrollment |  |  |  |

- 7. Displayed you will see the page. Select which providers should be displayed to suboffices, providers that are not selected here will be hidden from suboffices and not usable. If you are a suboffice or a single office user, you may not see this page.
- **8.** Once the providers have been selected, click **Office Info**.

| Select Providers                                                                                                    |  |  |  |  |  |  |
|----------------------------------------------------------------------------------------------------|--|--|--|--|--|--|
| Select which providers should be displayed to suboffices, providers that are not selected will be hidden from view and not usable. |  |  |  |  |  |  |
| <ul> <li>Santa Barbara TPG</li> <li>FeeCollect</li> <li>Republic</li> <li>3Fund</li> <li>Refund Advantage</li> <li>EPS</li> </ul>  |  |  |  |  |  |  |
| Save & Continue Later Office Info →                                                                                                |  |  |  |  |  |  |

**9.** The page displays the progress of your enrollment.

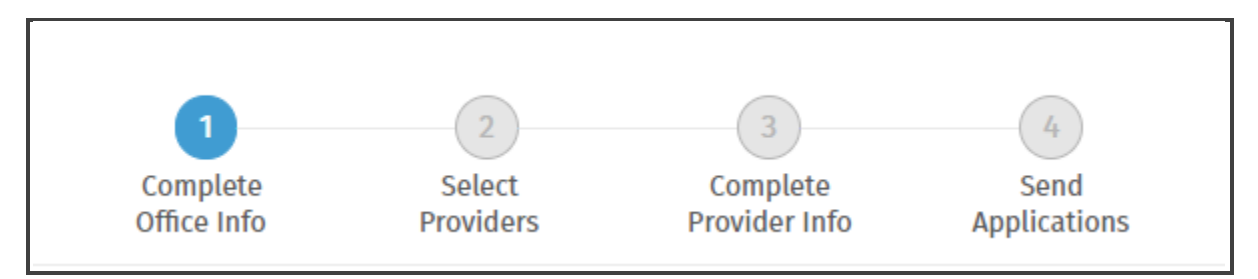

10. In Step 1, Complete Office Info, complete your contact information, business owner information and EFIN owner information. If you used our software last year, some data may be pre-filled based on last year's records. Verify that this information is correct; if not, update the information. Click Edit to begin completing this section.

| Office Information - Overview                                                                 |                                                                                              |  |  |  |  |  |
|-----------------------------------------------------------------------------------------------|----------------------------------------------------------------------------------------------|--|--|--|--|--|
| Complete the following information about your office.                                         |                                                                                              |  |  |  |  |  |
| If you used our software last year, some data may be pre-filled based on last year's records. | f you used our software last year, some data may be pre-filled based on last year's records. |  |  |  |  |  |
| Fask 0 of 3 Completed                                                                         |                                                                                              |  |  |  |  |  |
| Contact Information Not Started                                                               |                                                                                              |  |  |  |  |  |
| Business Owner Info Not Started                                                               |                                                                                              |  |  |  |  |  |
| EFIN Owner Info Not Started                                                                   |                                                                                              |  |  |  |  |  |
| Save & Continue Later Select Providers                                                        |                                                                                              |  |  |  |  |  |

**11.** The portal displays the **Contact Information**. Please review for accuracy and completeness. If you need to make changes, go to the support website and update your office information there. Then come back and complete the enrollment application.

| Task 1 of 3                                                                                                    |
|----------------------------------------------------------------------------------------------------|
| Contact Information                                                                                                    |
| Let's review the primary office information we have on file for you.                                                                                       |
| Review this data for accuary and completeness. We will send your primary office data along with your enrollment application to each provider.              |
| If you need to make changes, go to the support website and update your office information there. Then, come back to complete your enrollment application.* |
| *Updates to your primary office information may take several minutes to process before they are available in the enrollment portal.                        |
| * Company Name                                                                                                    |
| * Primary Contact                                                                                                    |
| Secondary Contact                                                                                                    |

**12.** Click the check box to confirm the data is accurate, and then click **Save & Continue**.

| I confirm that my data is accurate and complete. |        |                 |     |  |
|--------------------------------------------------|--------|-----------------|-----|--|
|                                                  | Cancel | Save & Continue | → ] |  |
|                                                  |        |                 |     |  |

13. Next, complete the Business Owner Info section.

| If you used our software last year, some data may be pre-fille | d based on last year's records. |        |      |      |
|----------------------------------------------------------------|---------------------------------|--------|------|------|
| ask 2 of 3                                                     |                                 |        |      |      |
| ontact Information Completed                                   |                                 |        |      | Edit |
| Business Owner Info                                            |                                 |        |      |      |
|                                                                |                                 |        |      |      |
| * Business Owner Name                                          | First                           | Middle | Last |      |
|                                                                |                                 |        |      |      |
| * Phone Number                                                 | ( ) -                           |        |      |      |
|                                                                |                                 |        |      |      |

## **14.** Click Save & Continue.

| Cancel | Save & Continue | → |
|--------|-----------------|---|
|        |                 |   |

**15.** Finally, in the **EFIN Owner** information section, if the information for the EFIN owner is the same as the business owner, select the checkbox and the information automatically flows. If the EFIN owner is not the business owner, complete the information.

| lf | you used our software last year, some data may be pre-filled | d based on last year's records. |        |                   |      |
|----|--------------------------------------------------------------|---------------------------------|--------|-------------------|------|
| Та | sk 3 of 3                                                    |                                 |        |                   |      |
| Co | ntact Information Completed                                  |                                 |        |                   | Edit |
| Bu | isiness Owner Info Completed                                 |                                 |        |                   | Edit |
|    | EFIN Owner Info                                              |                                 |        |                   |      |
|    | Same as Business Owner                                       | 2                               |        |                   |      |
|    | * EFIN Owner Name                                            | First<br>Arthur                 | Middle | Last<br>McMillian |      |

**16.** Click **Save & Continue**.

| Cancel | Save & Continue $\rightarrow$ |
|--------|-------------------------------|
|        |                               |

**17.** Once all the required information is complete, the Complete Office Info step is marked in green. To proceed to the next step, click **Select Providers**.

| Complete<br>Office Info                          | 2<br>Select<br>Providers       | 3<br>Complete<br>Provider Info | 4<br>Send<br>Applications |      |
|--------------------------------------------------|--------------------------------|--------------------------------|---------------------------|------|
| Office Information - Overvie                     | <b>W</b><br>ffice.             |                                |                           |      |
| If you used our software last year, some data ma | y be pre-filled based on l     | ast year's records.            |                           |      |
| Task 3 of 3 Completed                            |                                |                                |                           |      |
| Contact Information Completed                    |                                |                                |                           | Edit |
| Business Owner Info Completed                    |                                |                                |                           | Edit |
| EFIN Owner Info Completed                        |                                |                                |                           | Edit |
| Save & Continue Later                            | Select Providers $\rightarrow$ |                                |                           |      |

**18.** If you still have questions about your banking options, click the resources provided on this screen for additional information before making your choice.

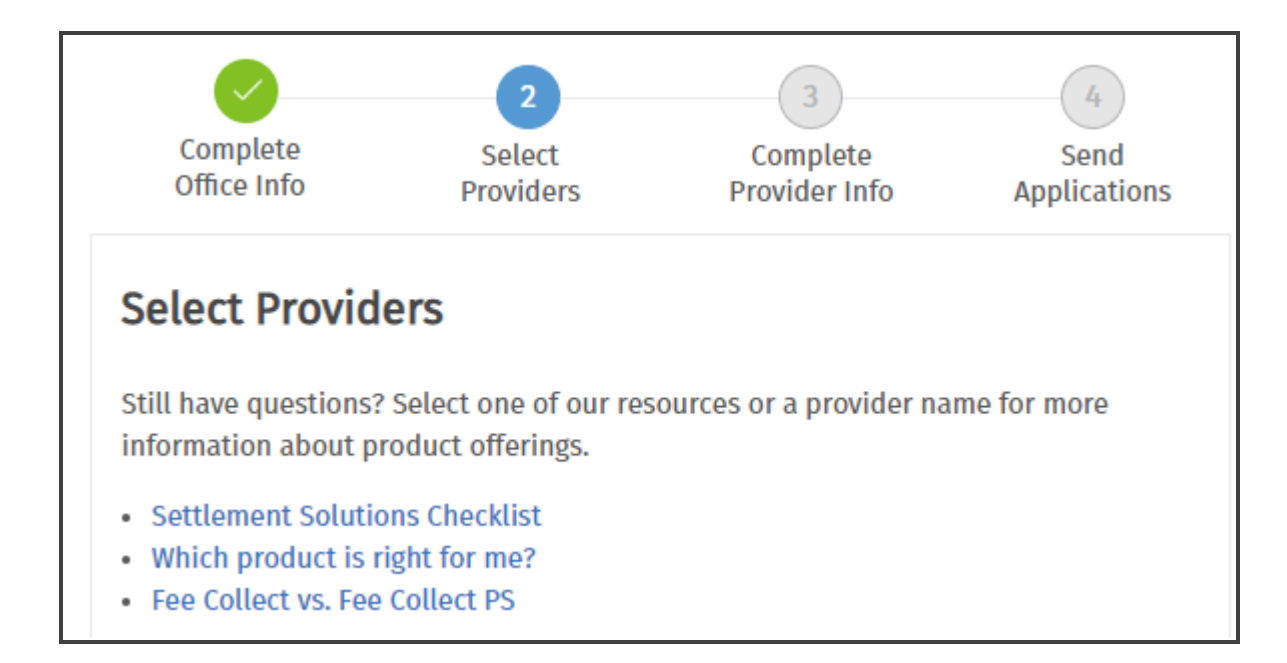

**19.** Select each provider you would like to partner with and click **Provider Info**.

| Select each provider you would like to partner with to offer settlement solutions.           |
|----------------------------------------------------------------------------------------------|
| Republic                                                                                     |
| Santa Barbara TPG                                                                            |
| ✓ Fee Collect                                                                                |
| 3Fund                                                                                        |
| River City                                                                                   |
| EPS EPS                                                                                      |
| Refund Advantage                                                                             |
| In the next step, we'll collect additional information required by each provider you select. |
| Save & Continue Later ← Office Info →                                                        |

- *I* In the next step, you will provide additional information required by each provider you selected.
- **20.** Complete the application for each provider you selected. Click **Start Application** to begin. Follow the onscreen prompts and instructions to complete you ERO application.

| Provider Inform                    | ation                 |                               |
|------------------------------------|-----------------------|-------------------------------|
| Complete the following a selected. | dditional information | required by each provider you |
| PROVIDER                           | PROGRESS              | ACTIONS                       |
| Republic                           | 0.0%                  | Start Application             |

Displayed you will see the provider information overview. In this case we used Republic Bank. Each provider requires similar information, however the specific categories and sections for the application may vary by bank. The application for Republic bank consists of:

- Republic ERO Agreement
- Product Offerings
- About your Tax Office
- Your Tax Office's Address
- Check Printing, Fees , and Fee Deposits
- Business Owner Information
- Additional Contact Information

| Provider Information<br>Complete the following additional info | rmation required by RepublicBank for your enrollment application. |    |
|----------------------------------------------------------------|-------------------------------------------------------------------|----|
| Republic Bank                                                  |                                                                   | ++ |
| Task 1 of 7                                                    |                                                                   |    |
| Republic ERO Agreement                                         |                                                                   | ÷  |
| Product Offerings                                              |                                                                   | +  |
| About Your Tax Office                                          |                                                                   | +  |
| Your Tax Office's Address                                      |                                                                   | +  |
| Check Printing, Fees, and Fe                                   | e Deposits                                                        | +  |
| Business Owner Informatio                                      | n .                                                               | ÷  |
| Additional Contact Informa                                     | ion                                                               | +  |

**21.** Click the + sign to expand the first section and work your way through. Once you complete the items in this section, click **Save Section**.

| керибис валк                                                                                                    |
|----------------------------------------------------------------------------------------------------|
| Task 1 of 7                                                                                                    |
| Republic ERO Agreement -                                                                                                    |
| <ul> <li>* ERO has received, read and understands the Republic ERO Agreement and agrees to allow Republic to obtain a credit report and background check on the business entity and/or owner.</li> <li>I Agree and consent with the E-Signature Disclosure Agreement required by Republic Save Section</li> </ul> |
| Product Offerings +                                                                                                    |

**22.** This will collapse the completed section and expand the next section. Repeat the process until you have completed all sections.

| Republic Bank                                                                                                    |                         | ++ |
|----------------------------------------------------------------------------------------------------|-------------------------|----|
| Task 1 of 7                                                                                                    |                         |    |
| Republic ERO Agreement                                                                                                    |                         | +  |
| Product Offerings                                                                                                    |                         | -  |
| * Retail pricing method selected by ERO                                                                                                    | Retail Price of \$39.95 |    |
| * Which products do you want to offer? (Products,                                                                                                    | Refund Transfers only   |    |
| season)                                                                                                    |                         |    |
| Pre-ACK Easy Advance is an additional option that<br>you must choose by logging into your account on<br>republicrefund.com. Please note, products, pricing<br>and rebates are subject to change prior to tax<br>season. |                         |    |
|                                                                                                    | Save Section            |    |
| About Your Tax Office                                                                                                    |                         | +  |

**23.** Once the provider application is complete, the progress displays 100 percent. Click **Send Applications** to submit.

| Provider Informa                     | tion                 |                               |  |
|--------------------------------------|----------------------|-------------------------------|--|
| Complete the following add selected. | ditional information | required by each provider you |  |
| PROVIDER                             | PROGRESS             | ACTIONS                       |  |
| Republic                             | 100.0%               | Edit                          |  |
|                                      |                      |                               |  |

**24.** The portal displays the Send Applications page. Select the provider application(s) and click **Send to Provider**.

| Complete<br>Office Info | Select<br>Providers                | Complete<br>Provider Info | 4<br>Send<br>Applications |
|-------------------------|------------------------------------|---------------------------|---------------------------|
| Send Application        | <b>DNS</b><br>oplications you want | to send.                  |                           |
| PROVIDER                | STATUS                             | 5                         |                           |
| Republic                | Comp                               | lete, not sent            |                           |
| Exit to Dashboard       | d ← Provider I                     | nfo Send to Provide       | er →                      |

**25.** The status of the application updates to **Sent, Awaiting acknowledgement**.

| Complete<br>Office Info         | Select<br>Providers                 | Complete<br>Provider Info | Send<br>Application |
|---------------------------------|-------------------------------------|---------------------------|---------------------|
|                                 |                                     |                           |                     |
| o 1. 1'                         |                                     |                           |                     |
| Send Applic                     | cations<br>nt applications you want | to send.                  |                     |
| Send Applic                     | cations<br>nt applications you want | to send.                  |                     |
| Select the enrollme<br>PROVIDER | nt applications you want            | to send.                  |                     |

**26.** TaxWise submits your application to the bank, and you will be notified after the bank processes your application. To check on the status of the application, click **Continue to Dashboard**.

| PROVIDER      | STATUS                                                           |
|---------------|------------------------------------------------------------------|
| Republic Bank | Sent, Awaiting acknowledgement                                   |
|               |                                                                  |
|               |                                                                  |
|               |                                                                  |
| Provider Info | Send to Provider $ ightarrow$ Continue to Dashboard $ ightarrow$ |
|               |                                                                  |

**27.** The status of all applications as well as your active bank displays here.

| MY PARTNER PROVIDERS     |                                     |  |
|--------------------------|-------------------------------------|--|
| REPUBLIC<br>BANK         | River Chy<br>EXAMINE<br>In Progress |  |
| Active                   | <ul> <li>Inactive</li> </ul>        |  |
| EDIT APPLICATION SUMMARY | EDIT APPLICATION SUMMARY            |  |

In TaxWise Online, select Partner Verification from Settings. This will pull in your fees from your approved bank application. Verify that the amounts match what you signed up for.